# <u>วิธีปฏิบัติในการเข้าร่วมประชุมผ่านสื่ออิเล็กทรอนิกส์ Inventech Connect</u>

ผู้ถือหุ้นและผู้รับมอบฉันทะที่ประสงค์จะเข้าประชุมผ่านสื่ออิเล็กทรอนิกส์ด้วยตนเอง สามารถดำเนินการได้ตามขั้นตอนการยื่นแบบคำร้อง เข้าร่วมประชุมผ่านสื่ออิเล็กทรอนิกส์ ดังนี้

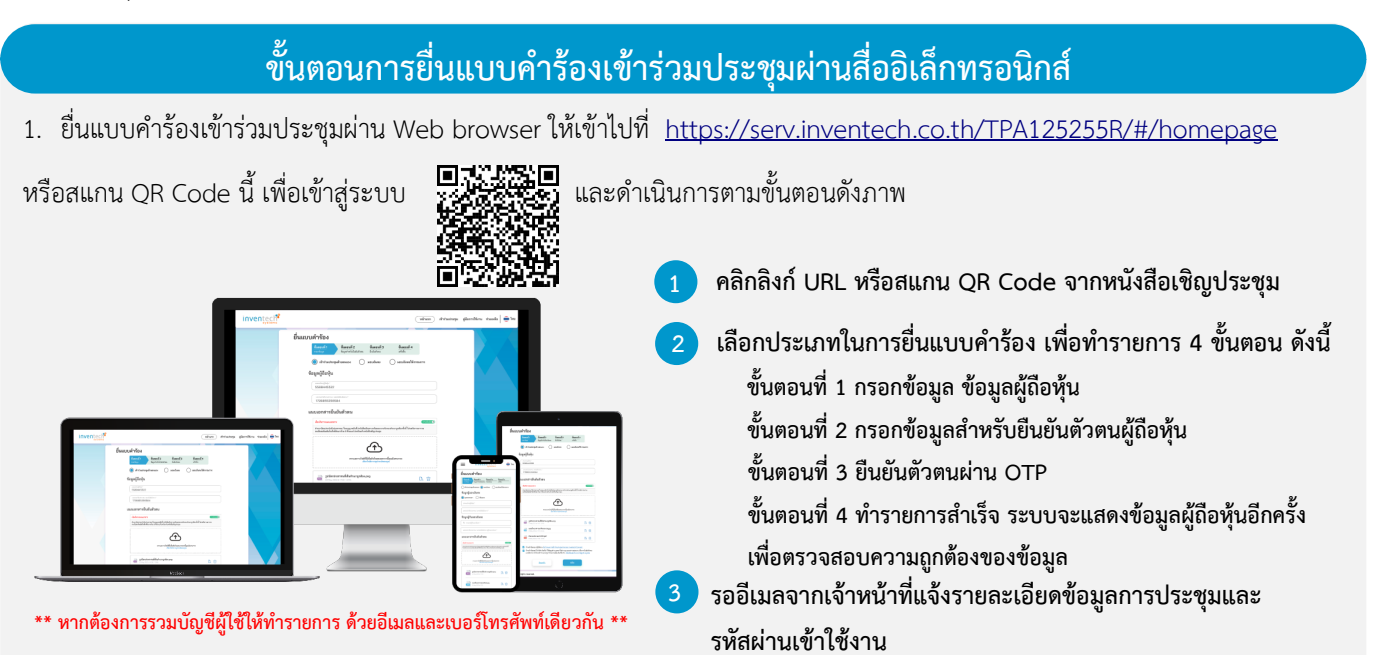

 สำหรับผู้ถือหุ้นที่ประสงค์จะเข้าร่วมประชุมด้วยตนเอง หรือโดยผู้รับมอบฉันทะที่ไม่ใช่กรรมการบริษัทฯ ผ่านสื่ออิเล็กทรอนิกส์ ระบบลง ทะเบียนยื่นแบบคำร้องจะเปิดให้ดำเนินการตั้งแต่วันที่ 11 เมษายน 2568 เวลา 08:30 น. โดยระบบจะปิดการลงทะเบียนวันที่ 23 เมษายน 2568 จนกว่าจะปิดการประชุม

 ระบบประชุมผ่านสื่ออิเล็กทรอนิกส์จะเปิดให้เข้าระบบได้ในวันที่ 23 เมษายน 2568\_เวลา <u>08:00 น.</u> (ก่อนเปิดประชุม 2 ชั่วโมง) โดยผู้ถือหุ้นหรือผู้รับมอบฉันทะใช้ Username และ Password ที่ได้รับและปฏิบัติตามคู่มือการใช้งานในระบบ

# การมอบฉันทะให้กรรมการของบริษัทา

หากกรณีผู้ถือหุ้นที่ประสงค์จะมอบฉันทะให้กรรมการของบริษัทฯ <u>สามารถยื่นแบบคำร้องผ่านสื่ออิเล็กทรอนิกส์ได้ตามขั้นตอนที่กำหนด</u> หรือจัดส่งหนังสือมอบฉันทะ พร้อมเอกสารประกอบ มายังบริษัทฯ ทางไปรษณีย์ ตามที่อยู่ข้างล่างนี้ โดยเอกสารจะต้อง มาถึงบริษัทฯ ภายในวันที่ 16 เมษายน 2568 เวลา 17.00 น.

บริษัท ไทยโพลีอะคริลิค จำกัด (มหาชน) เลขานุการบริษัท เลขที่ 60-61 หมู่ 9 ถนน พุทธมณฑลสาย 4 ตำบล กระทุ่มล้ม อำเภอ สามพราน จังหวัด นครปฐม 73220

# หากพบปัญหาในการใช้งาน สามารถติดต่อ Inventech Call Center

6

02-460-9226

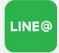

@inventechconnect

ให้บริการระหว่างวันที่ 11 – 23 เมษายน 2568 เวลา 08.30 – 17.30 น.
(เฉพาะวันทำการ ไม่รวมวันหยุดราชการและวันหยุดนักขัตฤกษ์)

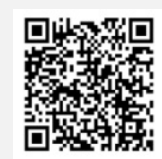

แจ้งปัญหาการใช้งาน @inventechconnect

# สิ่งที่ส่งมาด้วย ลำดับที่ 11

# ขั้นตอนการลงทะเบียนเพื่อเข้าร่วมประชุม (e-Register) และขั้นตอนการลงคะแนนเสียง (e-Voting) กรอกอีเมลและรหัสผ่านที่ได้รับจากอีเมล หรือขอรหัส OTP กดปุ่ม "ลงทะเบียน" โดยคะแนนเสียงจะถูกนับเป็นองค์ประชุม กดปุ่ม "เข้าร่วมประชุม" จากนั้นกดปุ่ม "รับทราบ" เลือกระเบียบวาระการประชุมที่บริษัทกำหนด กดปุ่ม "ลงคะแนน" เลือกลงคะแนนตามความประสงค์ ระบบจะแสดงผลลัพธ์การลงคะแนนเสียงล่าสุดที่ได้ทำการเลือก

หากต้องการยกเลิกการลงคะแนนเสียงล่าสุด กรุณากดปุ่ม "ยกเลิกการลงคะแนน" (ซึ่งหมายความว่า ผลคะแนนล่าสุดของท่านจะ เท่ากับการไม่ออกเสียงลงคะแนน หรือผลคะแนนของท่านจะถูกนำไปรวมกับคะแนนเสียงที่การประชุมกำหนด) โดยท่านสามารถแก้ไข การออกเสียงลงคะแนนได้จนกว่าระบบจะปิดรับการลงคะแนนเสียงในวาระนั้นๆ

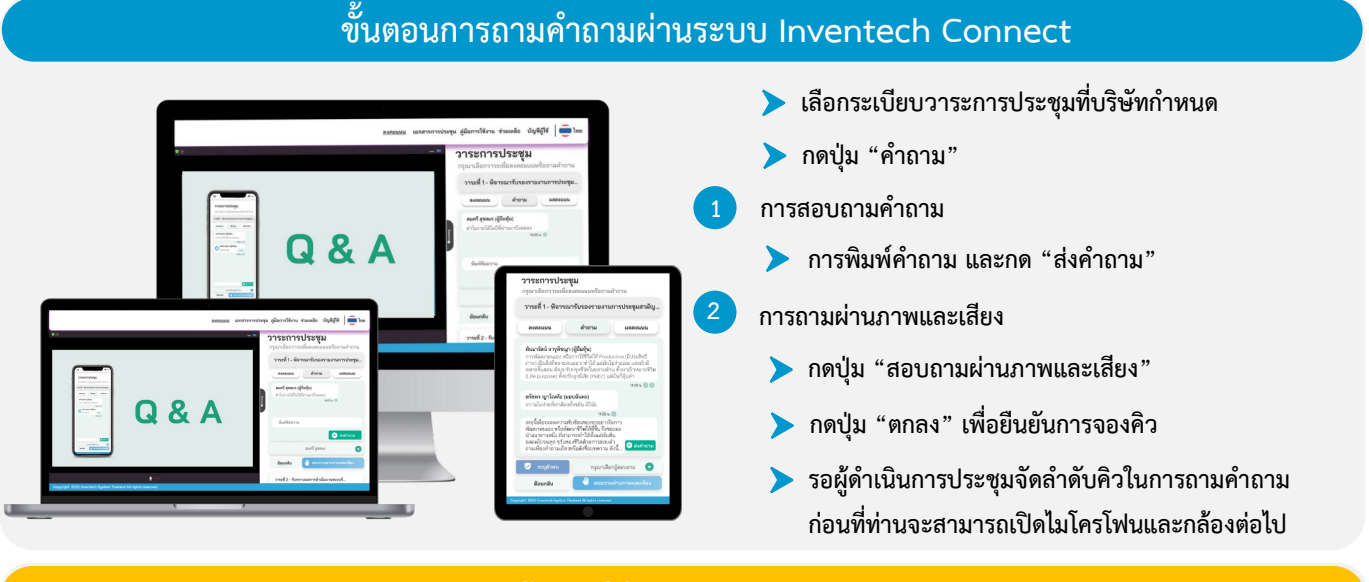

# คู่มือและวิดีโอการใช้งาน Inventech Connect

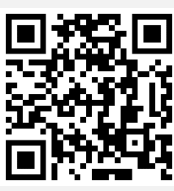

คู่มือและวิดีโอการใช้งานระบบ Inventech Connect

\*หมายเหตุ การทำงานของระบบประชุมผ่านสื่ออิเล็กทรอนิกส์ และระบบ Inventech Connect ขึ้นอยู่กับระบบอินเทอร์เน็ตที่รองรับของผู้ถือหุ้นหรือผู้รับ มอบฉันทะ รวมถึงอุปกรณ์ และ/หรือ โปรแกรมของอุปกรณ์ กรุณาใช้อุปกรณ์ และ/หรือโปรแกรมดังต่อไปนี้ในการใช้งานระบบ

1. ความเร็วของอินเทอร์เน็ตที่แนะนำ

ลงคะแนน

- High Definition Video: ควรมีความเร็วอินเทอร์เน็ตที่ 2.5 Mbps (ความเร็วอินเทอร์เน็ตที่แนะนำ)
- High Quality Video: ควรมีความเร็วอินเทอร์เน็ตที่ 1.0 Mbps
- Standard Quality Video: ควรมีความเร็วอินเทอร์เน็ตที่ 0.5 Mbps
- 2. อุปกรณ์ที่สามารถใช้งานได้
  - โทรศัพท์เคลื่อนที่/อุปกรณ์แท็ปเล็ต ระบบปฏิบัติการ iOS หรือ Android
  - เครื่องคอมพิวเตอร์/เครื่องคอมพิวเตอร์โน้ตบุ๊ค ระบบปฏิบัติการ Windows หรือ Mac
- อินเทอร์เน็ตเบราว์เซอร์ Chrome (เบราว์เซอร์ที่แนะนำ) / Safari / Microsoft Edge \*\* โดยระบบไม่รองรับ Internet Explorer

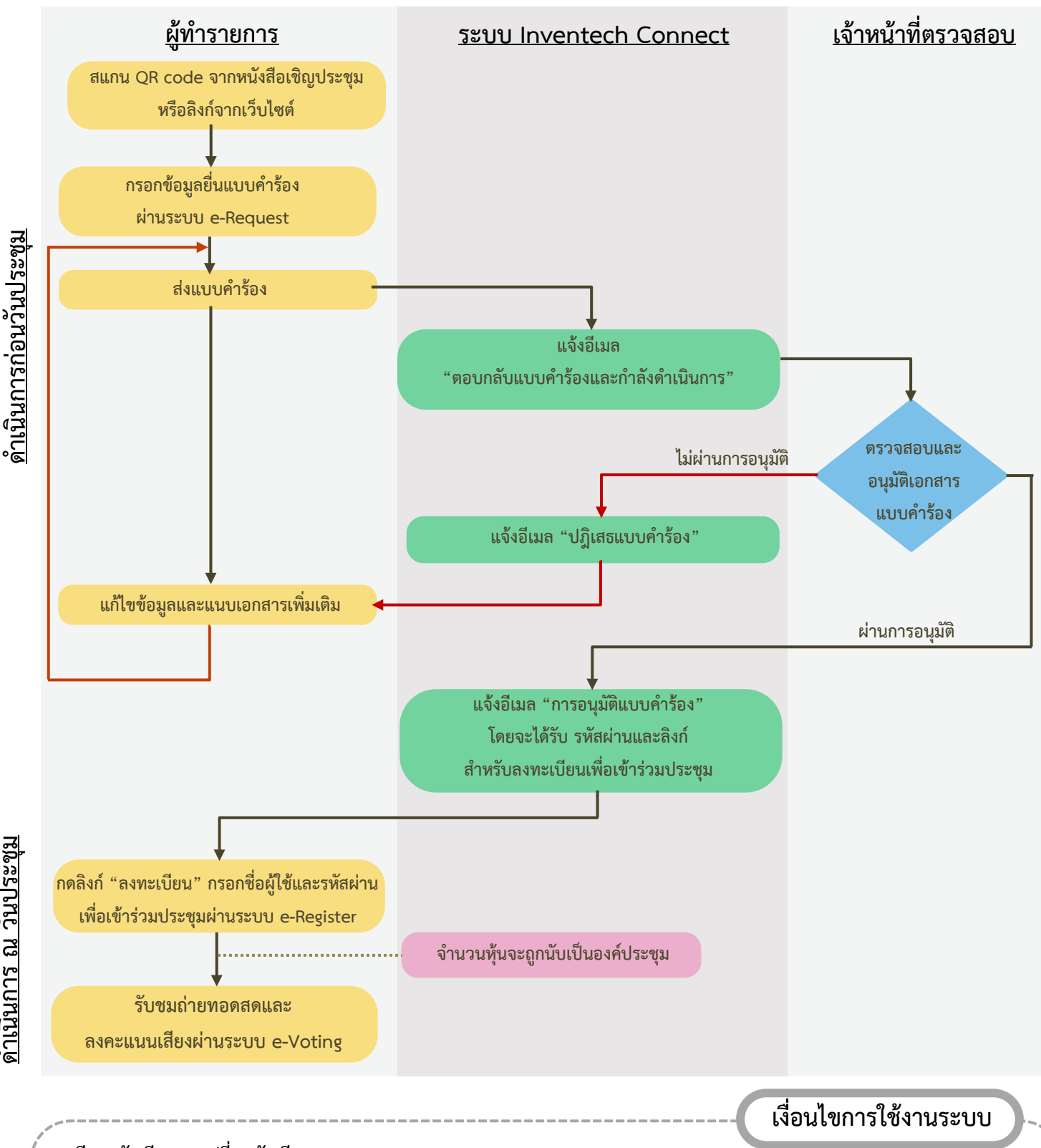

# ้ผังแสดงขั้นตอนการเข้าร่วมประชุมผ่านสื่ออิเล็กทรอนิกส์ (e-Meeting)

### กรณีรวมบัญชี / การเปลี่ยนบัญชี

กรณียื่นแบบคำร้องหลายรายการ โดยใช้อีเมลและเบอร์โทรศัพท์เดียวกัน ระบบจะรวมบัญชีผู้ใช้งานให้ หรือในกรณีที่ผู้ใช้งานมีมากกว่า 1 บัญชี สามารถกดปุ่ม "เปลี่ยนบัญชี" เพื่อเข้าใช้งานบัญชีอื่น โดยบัญชีก่อนหน้าจะยังถูกนับเป็นฐานในการประชุม

## กรณีออกจากการประชุม

ผู้เข้าร่วมประชุมสามารถกดปุ่ม "ลงทะเบียนออกจากองค์ประชุม" คะแนนเสียงของท่าน จะถูกนำออกจากฐานคะแนนในทุกวาระที่ยัง ไม่ได้ดำเนินการ